# Arbiter Pay

# Harry See

Arbiter Pay address : http://www.arbiterpay.com

# Arbiterone Sign into an Account

|                          | COMPANY  | CONTACT                                                                  | TESTIMONIALS                                                                                         | DEMO                                                   | PLAYERS                   | NEWS                |                                                                                                    |         |
|--------------------------|----------|--------------------------------------------------------------------------|----------------------------------------------------------------------------------------------------|--------------------------------------------------------|---------------------------|---------------------|----------------------------------------------------------------------------------------------------|---------|
|                          |          |                                                                          |                                                                                                    |                                                        |                           |                     |                                                                                                    |         |
| My Ao                    | count    |                                                                          |                                                                                                    |                                                        |                           |                     |                                                                                                    |         |
| Update My I              | nomation | Harry Car                                                                |                                                                                                    |                                                        |                           |                     |                                                                                                    |         |
| Manage My                | Sports   | Harry See                                                                | distant in more than o                                                                               | seemin ber                                             | da lite area el tra       | with the sizes into | and dick the rememoryline iron in                                                                                           |         |
| And a stand of the local |          | the "Sign In' column.                                                    | groter care into a man o                                                                             | e group, the                                           | ine i se accorati por     | *10: X-30:110       | and over the car caparianty contra-                                                                                         |         |
|                          |          |                                                                          | and the second second                                                                                |                                                        |                           |                     |                                                                                                    |         |
|                          |          | Which Account would                                                      | you like to sign into?                                                                               |                                                        |                           |                     |                                                                                                    |         |
|                          |          |                                                                          |                                                                                                    |                                                        |                           |                     |                                                                                                    |         |
|                          |          | Organization                                                             | 0                                                                                                    | 0                                                      | rganization Name          |                     | Account Type                                                                                                    | Sign In |
|                          |          | Organizationi<br>103511                                                  | 0<br>MIAA Foot                                                                                       | 0<br>Ist                                               | rganization Name          |                     | Account Type<br>Official                                                                                                    | Sign In |
|                          |          | Organization<br>103611<br>104904                                         | 0 MIAA Foot<br>Caso-Root                                                                             | o<br>tel<br>FB                                         | rganization Name          |                     | Account Type<br>Official<br>Official                                                                                        | Sign In |
|                          |          | Organization<br>103511<br>104904<br>105700                               | 0 MiAA Foo<br>Geo-Roo<br>Associatio                                                                  | 0<br>trail<br>oFB<br>n cli Mass Off                    | rganization Name<br>cials |                     | Account Type<br>Official<br>Official                                                                                        | Sign In |
|                          |          | Organization<br>104511<br>104504<br>105700<br>107165                     | MIAA Foo<br>Cace-Roo<br>Associado<br>NIHOA                                                           | o<br>bell<br>h FB<br>h of Mass Off                     | rganization Name<br>cials |                     | Account Type<br>Official<br>Official<br>Official<br>Official<br>Central Hap                                                 | Sign In |
|                          |          | Organization<br>103511<br>104904<br>106700<br>107965<br>107965           | Caco Roo<br>Assocatio<br>NHCA<br>NHCA                                                                | o<br>bal<br>oFB<br>n of Mass Offi                      | nganization Name<br>cials |                     | Account Type<br>Official<br>Official<br>Official<br>Central Hab<br>Official                                                 | Sign In |
|                          |          | Organization<br>104904<br>106700<br>107965<br>107965<br>108962           | D MIAA Foor<br>Cast-Roor<br>Associatio<br>NIHOA<br>NIHOA<br>Eastern M                                | Diffe<br>FB<br>n of Wass Off<br>ass - NIHQA            | nganization Nama<br>cials |                     | Account Type<br>Official<br>Official<br>Official<br>Central Hab<br>Official<br>Official                                     |         |
|                          | 1        | Organization<br>104804<br>105700<br>107465<br>107465<br>108062<br>110180 | MIAA Foor     MIAA Foor     Cast-Roor     Associatio     NIHOA     NIHOA     Eastern M     MUAA Stat | 0<br>FB<br>n of Mass Office<br>ass - NIHOA<br>o Office | nganization Nama          |                     | Account Type<br>Official<br>Official<br>Official<br>Official<br>Official<br>Official<br>Official<br>Official<br>Central Hab |         |

Arbiter Pay address : http://www.arbiterpay.com

# **Register for Arbiter Pay**

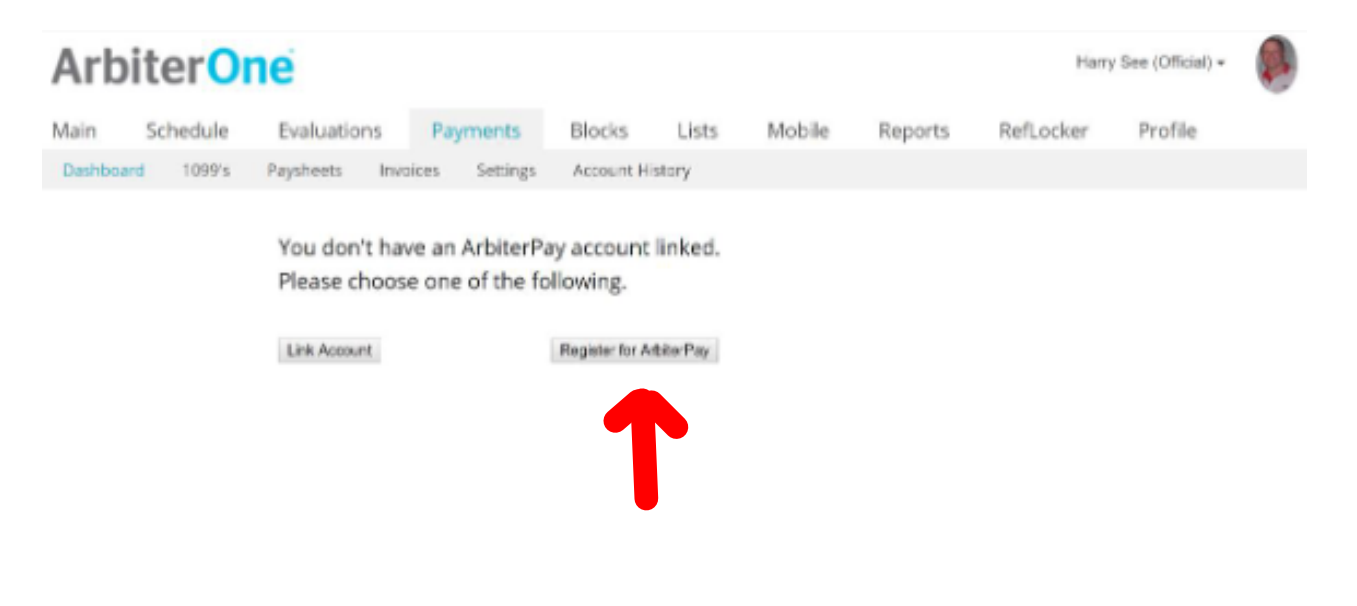

**Step 1 - Select Sports Official** 

#### Register

| Registration Form - Step 1 of 8 |                                                                                                    |
|---------------------------------|----------------------------------------------------------------------------------------------------|
|                                 | Type of User                                                                                                    |
| Type of User: *                 | <ul> <li>Sports Official/Event Worker</li> <li>Sports Official - Canadian</li> <li>Paying Administrator</li> <li>Paying Administrator - Canadian</li> <li>School - Municipality</li> <li>Auditor</li> </ul> |
|                                 | Auditor                                                                                                    |

\* Indicates a Required Field

Next Cancel

## Step 2 - Enter Your Name, Country, Email

|                           | User Information       |
|---------------------------|------------------------|
| Title:                    | Me •                   |
| First Name(s): *          | Harry                  |
| Middle Name/Initial:      | k.                     |
| Last Name(s): *           | See                    |
| Date of Birth: *          | 🔹 / 💌 / 🕅 (mm/ddiyyyy) |
| Driver's License • ;      |                        |
|                           | 8 cm - 0 cm            |
| CTAN ID: CON. 1           | SSN UEN                |
| (TAX ID) SBN: *           | - (Verified by IRS)    |
| Federal TCC#:             | United States          |
| Country of Residence:     | United States *        |
| Country of Citizenship:   | United States  *       |
| E-mail Address: *         | hcanseegaol.com        |
| Confirm E-mail Address: * | hcansee@aol.com        |
| Home Phone:               |                        |
| Office Phone:             |                        |
| Mobile Phone:             |                        |
| Fax:                      |                        |
| Preferred Language:       | English •              |

Register

## **Step 3 - Enter Your Address**

| Registration Form - Step 3 of 8 |                  |                  |
|---------------------------------|------------------|------------------|
|                                 | Physical Address |                  |
| Address: *                      | 14 Lee S         |                  |
| Address (2nd Line):             |                  |                  |
| City: *                         | Wilmington       |                  |
| Country: *                      | United States    | Ŧ                |
| State / Province / Region: *    | MA 💌             |                  |
| Zip / Postal Code: *            | 01887            |                  |
|                                 |                  |                  |
| * Indicates a Required Field    |                  | Back Next Cancel |

| Step 4 - Ei | nter Mailing | <b>Address</b> |
|-------------|--------------|----------------|
|-------------|--------------|----------------|

| Register |
|----------|
|----------|

| Registration Form - Step 4 of 8 |                 |      |      |        |
|---------------------------------|-----------------|------|------|--------|
|                                 | Mailing Address |      |      |        |
| Same As Physical Address        |                 |      |      |        |
| Name: *                         | Harry L See     |      |      |        |
| Address: *                      | 14 Lee St       |      |      |        |
| Address (2nd Line):             |                 |      |      |        |
| City: *                         | Wilmington      |      |      |        |
| Country: *                      | United States   |      | ٠    |        |
| State / Province / Region: *    | MA .            |      |      |        |
| Zip / Postal Code: *            | 01887           |      |      |        |
|                                 |                 |      |      |        |
| * Indicates a Required Field    |                 | Back | Next | Cancel |

|                                                                                                    | Bank Account Information                                                                                                    |                                                               |
|----------------------------------------------------------------------------------------------------|----------------------------------------------------------------------------------------------------|---------------------------------------------------------------|
| Bank account information is <u>not</u> rec<br>information allows the user to recei<br>account. Users will only be able to<br>account information is not provided | uired to create a ArbierPay account. How<br>we payments by direct deposit and/or fund<br>receive payments via Check or ArbiterPay | wever, bank account<br>their ArbiterPay<br>debit card if bank |
| Bank Nama;                                                                                                    |                                                                                                    | 12                                                            |
| Address:                                                                                                    |                                                                                                    |                                                               |
| City:                                                                                                    |                                                                                                    |                                                               |
| State:                                                                                                    | •                                                                                                    |                                                               |
| Routing Number:                                                                                                    |                                                                                                    | Dock tug                                                      |
| Re-enter Routing Number:                                                                                                    |                                                                                                    |                                                               |
| Account Number:                                                                                                    |                                                                                                    |                                                               |
| Account Type:                                                                                                    |                                                                                                    |                                                               |
| Name on Account:                                                                                                    |                                                                                                    | P                                                             |
| Rou                                                                                                    | ing # Account # Check #                                                                                                    |                                                               |
| [coo 1 2                                                                                                    | 1151 %: 9871 54 12 1* 0101                                                                                                    |                                                               |
| TRANSI                                                                                                    | TSYMBOL ON US SYMBOL                                                                                                    |                                                               |
|                                                                                                    | Breferances                                                                                                    |                                                               |

Step 5 - Enter Bank Info Routing # Account # Savings or Checking

## **Step 6 - Enter Answers to Security Questions**

Register

| Registration Form - Step 6 of 8 |                   |                  |
|---------------------------------|-------------------|------------------|
|                                 | Security Question |                  |
| Question: *<br>Answer: *        | Select One        | •                |
|                                 |                   |                  |
| * Indicates a Required Field    |                   | Back Next Cancel |

## **Step 7 - Enter Your Email and a PASSWORD**

|                                                             | Preferences                   |                                       |
|-------------------------------------------------------------|-------------------------------|---------------------------------------|
| Usemame *:                                                  | hoansee@aoi.com               | (E-mail address<br>recommended)       |
| Password *:                                                 |                               |                                       |
| Confirm Password *:                                         |                               |                                       |
| Security Key/PIN(Mast be 4 Digits): *                       |                               | (4 Digits – Numeric Only e.g<br>5555) |
| Would you like to order a ArbiterPay<br>debit card? "       | ⊖ Yes ® No                    |                                       |
| Do you receive game assignments<br>through ArbiterSports? * | ● Yes ◎ No                    |                                       |
| Arb                                                         | iterSports Account Deta       | lls                                   |
| Entering this information will automatic                    | ally link your Arbiter Sports | s and ArbitenPay accounts together    |
| Aroneraports Email:                                         | hcansee@aoi.com               | ArtoiterSports)                       |
| ArbiterSports Pasaword                                      |                               | (Used to access<br>ArtollerSports)    |
|                                                             |                               | Artoitersports)                       |

#### Step 8 - Enter "I Agree" to Terms and Conditions

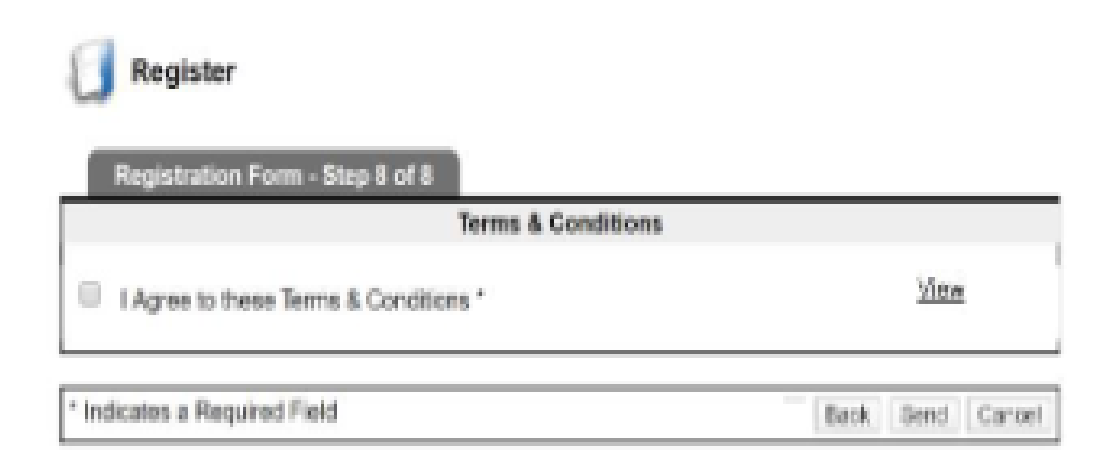

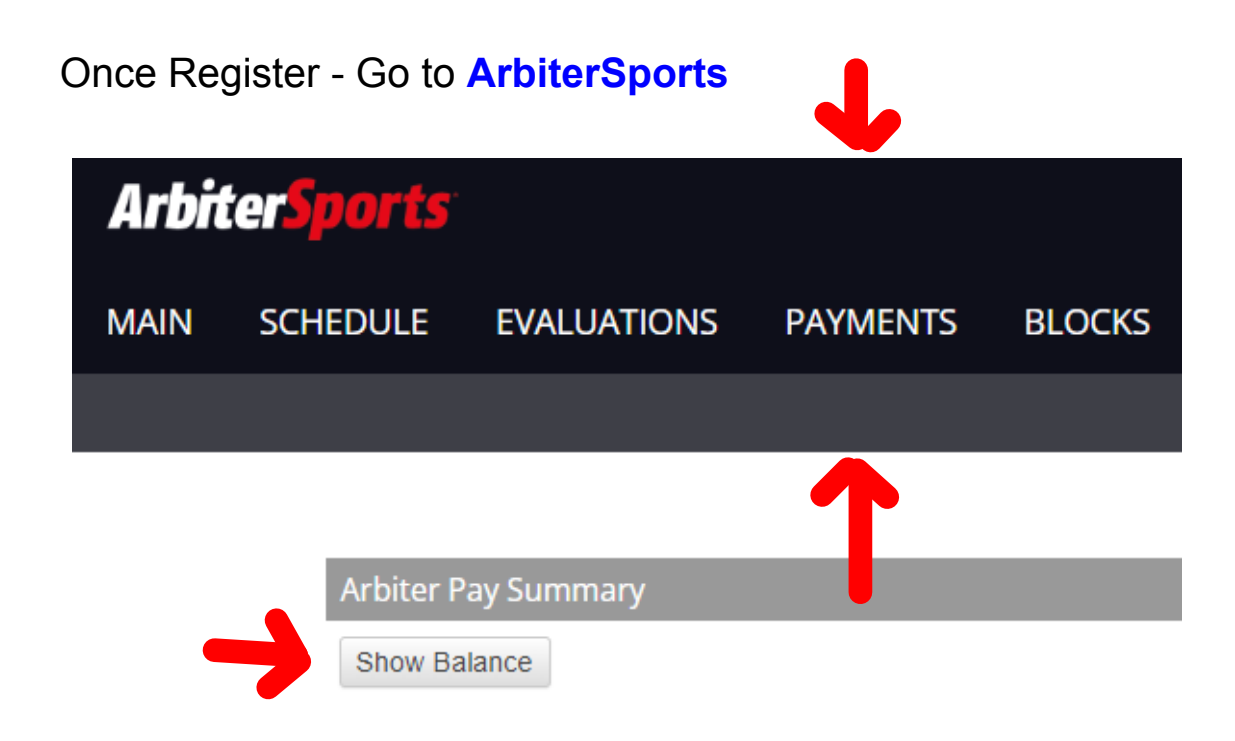

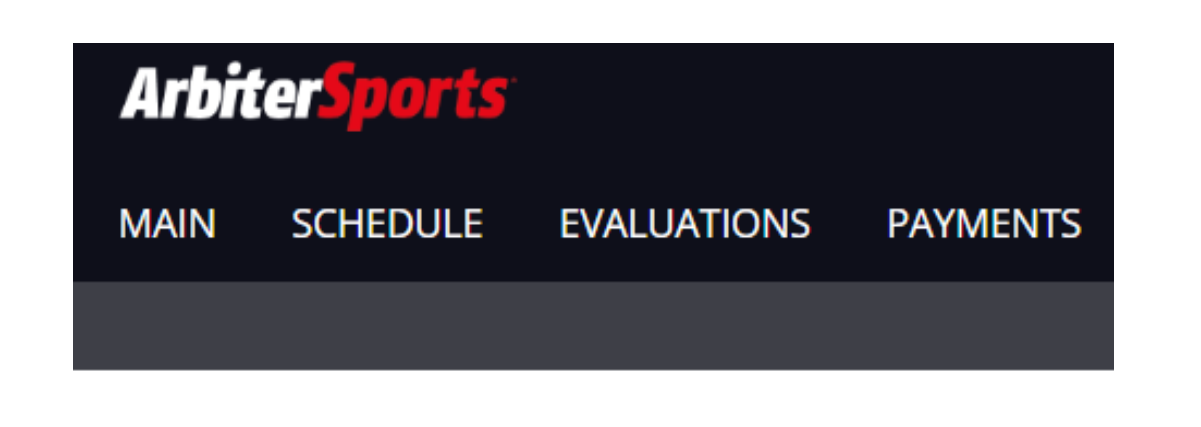

Arbiter Pay Summary

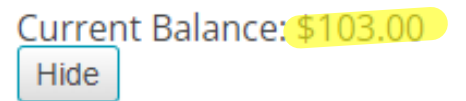

| Account #         |          |          | Available Balance                                                                                |           | Transfer Money       |  |
|-------------------|----------|----------|--------------------------------------------------------------------------------------------------|-----------|----------------------|--|
|                   |          |          | \$103.00                                                                                         |           |                      |  |
| 08/18/2023        | → 09/    | 18/2023  | C Search                                                                                         |           |                      |  |
| Transaction<br>ID | Status   | Date     | Description                                                                                      | Amount    | Available<br>Balance |  |
| 91122915          | Executed | 09/18/23 | Billerica Memorial High School, 9/15/2023, Group 105115, Game 65808, 7:00 PM, Game Fee \$103.00, | +\$103.00 | \$103.00             |  |

#### Arbiter.Pay.Harry.See.9.18.23.notebook

#### September 19, 2023

|                           |                 |                 |           |                                                                                          |           | ł                    |      |
|---------------------------|-----------------|-----------------|-----------|------------------------------------------------------------------------------------------|-----------|----------------------|------|
| Account #                 |                 |                 | -         | Available Balance<br>\$103.00                                                            |           | Transfer M           | oney |
| 08/18/2023<br>Transaction | → 09/<br>Status | 18/2023<br>Date | Descri    | Q Search                                                                                 | Amount    | Available<br>Balance |      |
| 91122915                  | Executed        | 09/18/23        | Billerica | a Memorial High School, 9/15/2023, Group 105115, Game 65808, 7:00 PM, Game Fee \$103.00, | +\$103.00 | \$103.00             |      |

## **Confirm PIN**

|             | Show   |
|-------------|--------|
| Forgot PIN? |        |
|             | Cancel |

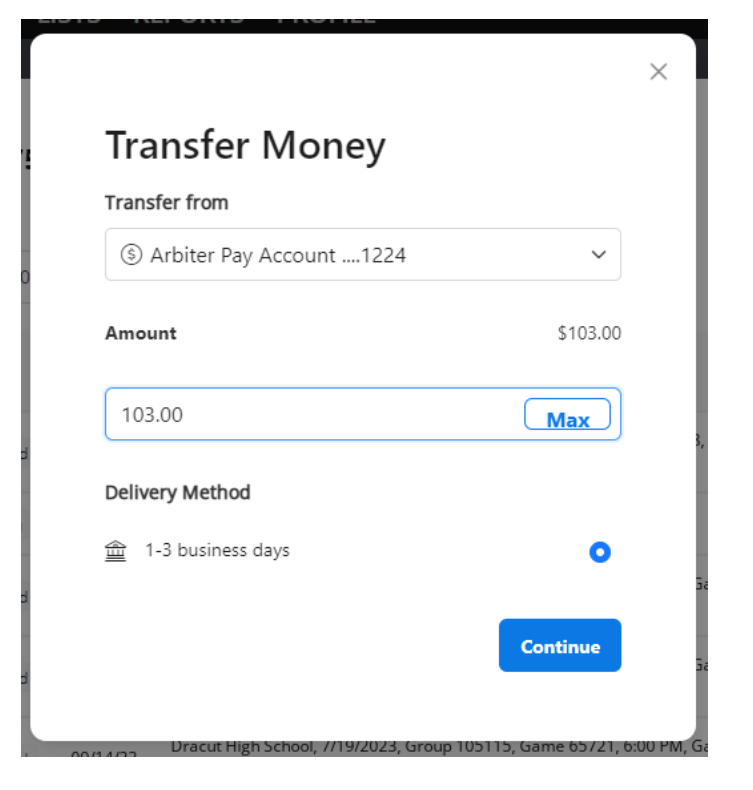

## **Transfer Money**

#### Transfer to

🟦 Eastern Bank ... 🗸

#### Amount

\$103.00

Transfer speeds could take up to 1-3 business days to complete. Learn More

Transfer \$103.00

#### Arbiter.Pay.Harry.See.9.18.23.notebook

#### September 19, 2023

| Status   | Date     | Description                                                 |                                       | Amount    | Available<br>Balance |
|----------|----------|-------------------------------------------------------------|---------------------------------------|-----------|----------------------|
| Pending  | 09/18/23 | 3 {_SEND_FUNDS_TO_BANK_ACCOUNT_EFT}                         | Done!                                 | -\$103.00 |                      |
| Executed | 09/18/23 | Billerica Memorial High School, 9/15/2023, Group 105115, Ga | me 65808, 7:00 PM, Game Fee \$103.00, | +\$103.00 | \$103.00             |

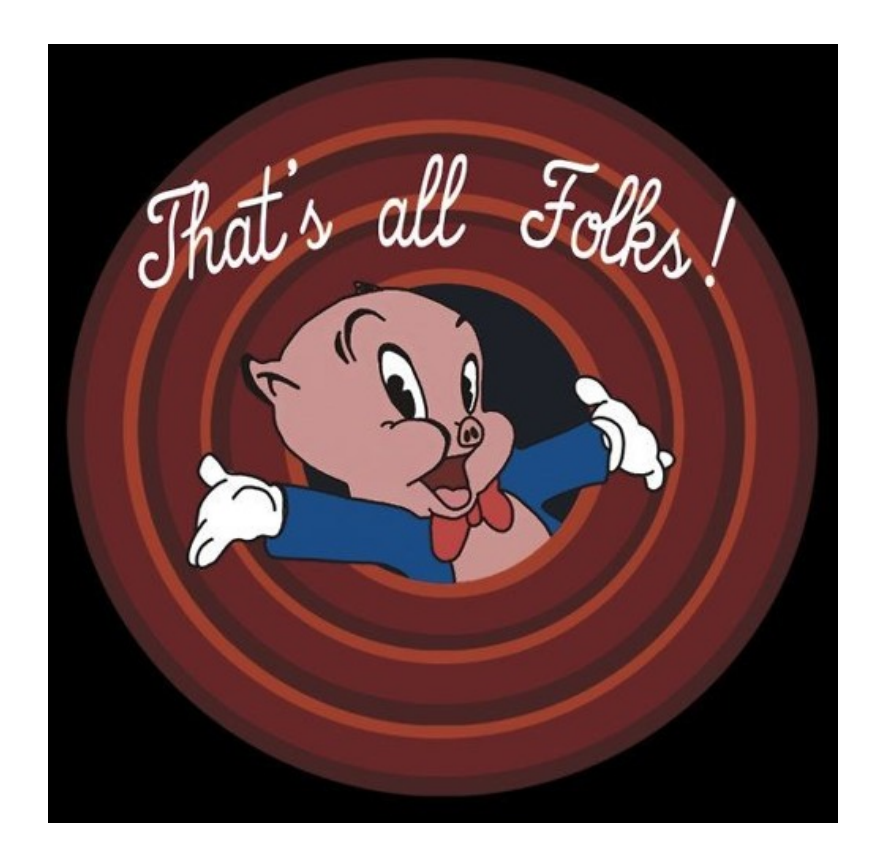